# **Commuter Benefit Information**

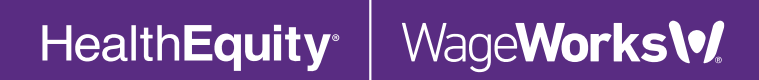

Copyright © 2020 HealthEquity, Inc. All rights reserved.

HealthEquity/WageWorks does not provide legal, tax or financial advice.

## **Registering online**

From the http://healthequity.com/wageworks homepage

Click Log In/Register -> Employee Registration

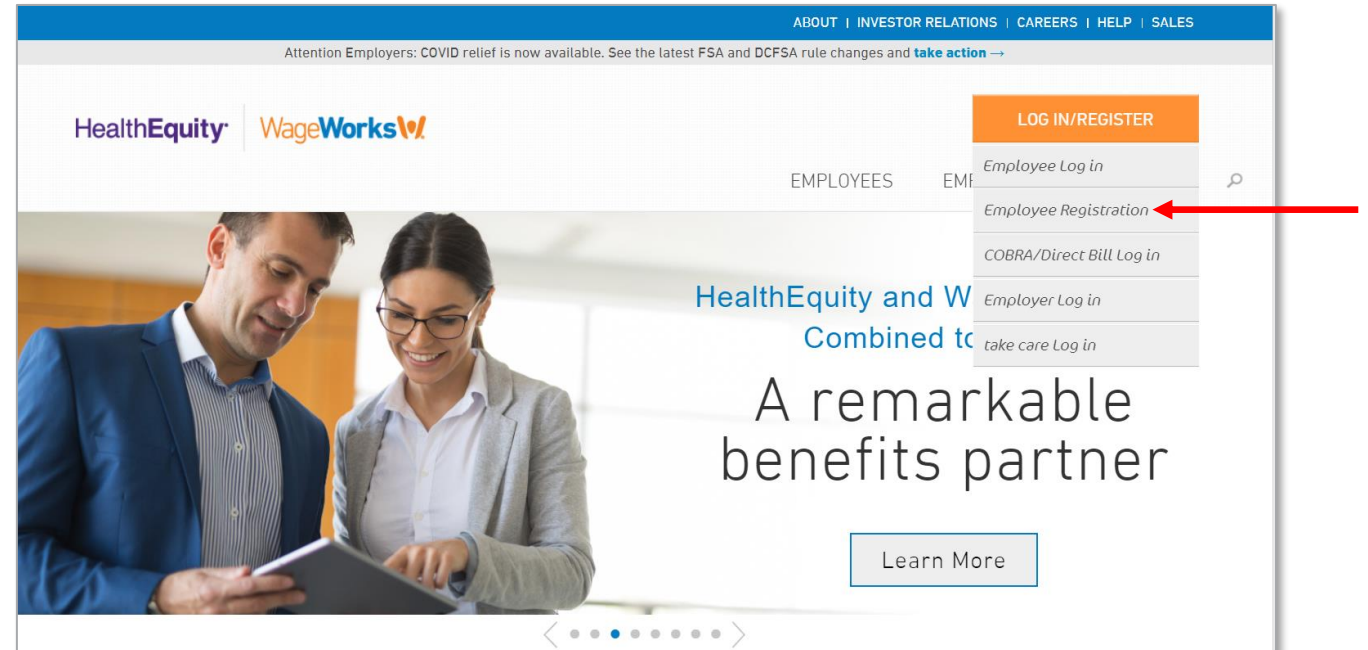

## **Registering online**

• Registration steps outlined

| HealthEq<br>WageWorks | uity <sup>.</sup>            |                         |                                     |                                                |                            |                                       |                                     |                   |
|-----------------------|------------------------------|-------------------------|-------------------------------------|------------------------------------------------|----------------------------|---------------------------------------|-------------------------------------|-------------------|
|                       |                              |                         | FIRST-T                             | IME USER REGIS                                 | TRATION                    |                                       |                                     | February 23, 2021 |
| ВАСК                  |                              |                         | I                                   | Instruction                                    | S                          |                                       |                                     | NEXT              |
|                       | <b>Before</b><br>Have your c | You Start               | k information han                   | dy.                                            |                            |                                       |                                     |                   |
|                       | Follow                       | These Ste               | eps                                 |                                                |                            |                                       |                                     |                   |
|                       | 1<br>Identify<br>Yourself    | 2<br>Accept<br>Policies | 3<br>Enter / Verify<br>Contact Info | 4<br>Enter / Verify<br>Reimbursement<br>Method | 5<br>Select<br>Preferences | 6<br>Select<br>Username &<br>Password | Confirm<br>Profile &<br>Preferences |                   |

# **Registering online**

 Registration Screen: First-time users will be required to provide the following details to authenticate their accounts.

| <b>HealthEquity</b><br>WageWorks |                                                   |                                              |                                                                                                    |
|----------------------------------|---------------------------------------------------|----------------------------------------------|----------------------------------------------------------------------------------------------------|
|                                  |                                                   | FIRST-TIME USER REGISTRATION                 | February 23, 2021                                                                                  |
| ВАСК                             |                                                   | Step 1 of 7<br>Identify Yourself             | NEXT                                                                                               |
|                                  | Enter the information as All fields are required. | it appears in your employer or program spons | or's records.                                                                                      |
|                                  | First Name                                        |                                              |                                                                                                    |
|                                  | Last Name                                         |                                              |                                                                                                    |
|                                  | Date of Birth                                     |                                              | MM/DD or M/D format                                                                                |
|                                  | Home Zip Code                                     |                                              |                                                                                                    |
|                                  | ID Code                                           |                                              | Your ID Code is the<br>last 4 digits of one of<br>the following:                                   |
|                                  |                                                   |                                              | Your social security<br>number<br>Your employee number<br>Code provided by your<br>program sponsor |
|                                  |                                                   |                                              |                                                                                                    |

#### **Accept the User Agreement**

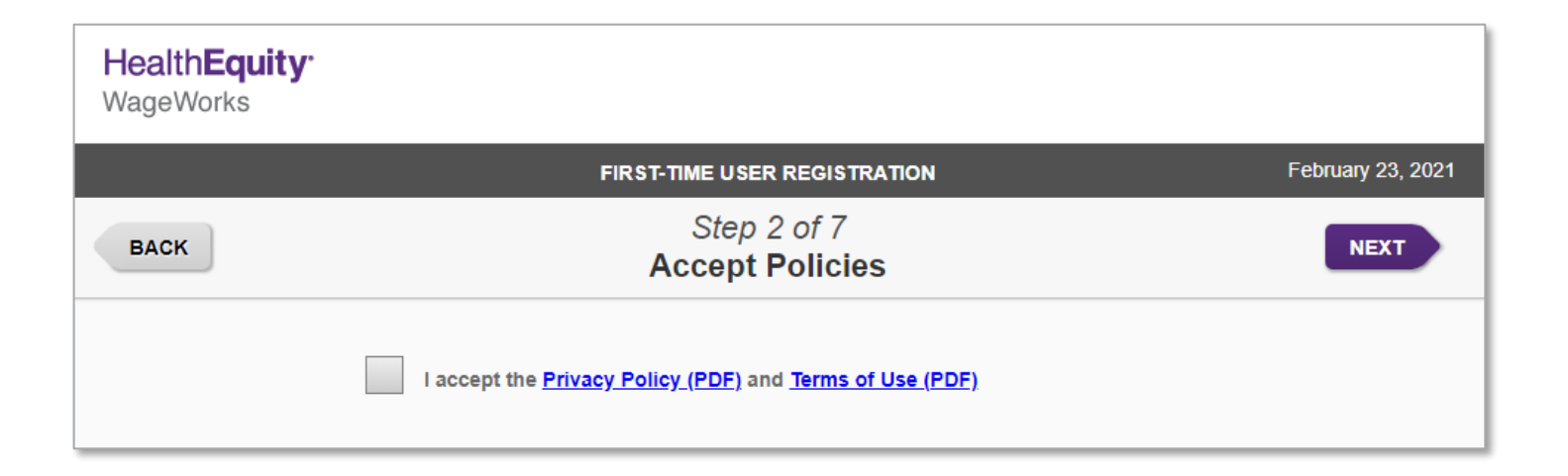

HealthEquity<sup>®</sup> WageWorks\•/

#### **Verify Contact Information**

• Confirm and enter email address, physical address, work zip code and phone number

| HealthEquity <sup>.</sup><br>WageWorks                                                                                                    |                                                                                                    |                                                                                                    |
|----------------------------------------------------------------------------------------------------|----------------------------------------------------------------------------------------------------|----------------------------------------------------------------------------------------------------|
|                                                                                                    | FIRST-TIME USER REGISTRATION                                                                                                    | February 23, 2021                                                                                    |
| васк                                                                                                    | Step 3 of 7<br>Enter / Verify Contact Info                                                                                                    | NEXT                                                                                                 |
| Enter the residential ad<br>Do not enter your work a<br>This address will not be<br>Be sure to update your a<br>who need to be aware of<br>All fields are required uni | dress where you want us to send you mail.<br>dress, a PO Box or other non-residential address<br>communicated to your program sponsor or an<br>dridess here whenever it changes and separately n<br>our new maling address.<br>ses noted as optional. | ny other party.<br>Offy all others                                                                   |
| Email 1                                                                                                    | example@example.com                                                                                                    | An address you check<br>often for time-sensitive<br>and critical info,                               |
| Confirm Email 1                                                                                                    | example@example.com                                                                                                    |                                                                                                    |
| Email 2 (optional)                                                                                                    |                                                                                                    | An alternative address,<br>preferably a personal<br>account, where we can<br>send time sensitive and |
| Confirm Email 2<br>(required with Email 2)                                                                                                    |                                                                                                    | critical information<br>including confirmations<br>and account statements.                           |
| Mailing Address 1                                                                                                    | 1 Main Street                                                                                                    | ]                                                                                                    |
| Mailing Address 2 (optional)                                                                                                    |                                                                                                    | ]                                                                                                    |
| City                                                                                                    | New York                                                                                                    | ]                                                                                                    |
| State                                                                                                    | NY                                                                                                    |                                                                                                    |
| Zip                                                                                                    | Ext. (optional) Used to provide loc services, when avail                                                                                                    | al<br>lable.                                                                                         |
| Work Zip Code                                                                                                    | 10007                                                                                                    |                                                                                                    |
| Daytime Phone                                                                                                    | Area Prefix Line Ext. (optiona<br>212 - 555 - 1212                                                                                                    | I)<br>A number where we can<br>call for critical issues                                              |

# **Set up Direct Deposit**

• HealthEquity recommends selecting the Commuter Card for your Parking and Transit needs. Reimbursement information is needed only if you will be using the Parking Pay Me Back option for commuter. The default is reimbursement by check. You can set up your account for direct deposit at any time. If you do not have your bank account information on hand, click next to proceed to the next page.

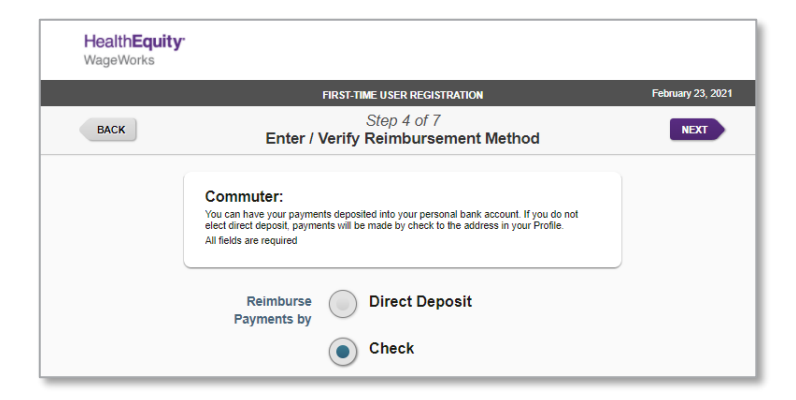

| HealthEq<br>WageWorks | uity.                                                                                                    |                   |
|-----------------------|----------------------------------------------------------------------------------------------------|-------------------|
|                       | FIRST-TIME USER REGISTRATION                                                                                                    | February 23, 2021 |
| ВАСК                  | Step 4 of 7<br>Enter / Verify Reimbursement Method                                                                                                    | NEXT              |
|                       | Commuter:<br>You can have your payments deposited into your personal bank account. If you do not<br>elect direct deposit, payments will be made by check to the address in your Profile.<br>All fields are required                                                                                                    |                   |
|                       | Reimburse Direct Deposit<br>Payments by Check                                                                                                    |                   |
|                       | Bank Name                                                                                                    |                   |
|                       | Bank Account Number How to locate ba                                                                                                    | nk numbers        |
|                       | Bank Routing Number                                                                                                    |                   |
|                       | Type of Account Checking Savings                                                                                                    |                   |
|                       | How to Locate Bank Numbers:         Your sample check may not have these numbers in the exact same location.         Image: Check state state sta |                   |

#### **Preferences**

• Select how you would like to receive updates, via text, email or mail.

|   |                                                                                                    | FIRA IT TIME OF                                                                                | SER REGISTRATION                                                          |                              |               |
|---|----------------------------------------------------------------------------------------------------|------------------------------------------------------------------------------------------------|---------------------------------------------------------------------------|------------------------------|---------------|
|   |                                                                                                    | Ste<br>Select F                                                                                | p 5 of 7<br>Preferences                                                   |                              |               |
|   | How would you like to n<br>Not all methods are available<br>I Opt out is not available<br>Required = You must choose | eceive informatic<br>for all programs and<br>e; we are required to<br>e at least one option in | n and updates?<br>all situations.<br>communicate to you ab<br>h this row. | out these thing              | <b>J</b> 5.   |
|   | Activity / Topic                                                                                                    |                                                                                                | Text                                                                      | Email                        | Mail          |
|   | A claim is processed (require                                                                                        | d)                                                                                             |                                                                           |                              |               |
|   | A payment is issued (require                                                                                         | 2)                                                                                             |                                                                           |                              |               |
|   | Enrollment, deadline and oth notices (required)                                                                      | er important                                                                                   |                                                                           | $\checkmark$                 | Not Available |
|   | New features and product up                                                                                          | dates (optional)                                                                               | Not Available                                                             |                              | Not Available |
|   | Promotional offers and coup                                                                                          | ons (optional)                                                                                 | Not Available                                                             |                              | Not Available |
|   | Additional Text Op<br>Text the word BALANCE to N                                                                     | IVINFO (694636) to p                                                                           | ble On Deman<br>equest the balance on                                     | d / Any Ti<br>your account(s | <b>me)</b>    |
| 1 | Text Me @ Mobile Phone №<br>Area Prefix Line                                                                         | lumbers:<br>Service Provider                                                                   | Nic                                                                       | kname (Optio                 | nal)          |
|   |                                                                                                    |                                                                                                |                                                                           | ickname                      |               |

BAC

#### CONFIRM PREFERENCES (REQUIRED)

#### You certify and authorize the following in regards to your selected preferences:

- □ I am free to turn any of these optional features on or off using this same page at any time. When a feature is turned on, it will apply to all programs for which I am receiving services.
- I should print this page and retain a copy for my records.

#### **CERTIFICATION AND AUTHORIZATION**

- I hereby authorize the program sponsor, the plan or plans, and the plan administrator to disclose any information about any transactions (claims or payments) contained in this system, including descriptions of services received, in order to provide the optional services I have requested.
- This authorization applies to any plan or benefits for which I am currently enrolled and any plan or benefits I may become enrolled in while these optional features remain turned on.
- I understand that I have the right to revoke this authorization at any time for future disclosures, unless these parties have taken action in reliance upon this authorization. I must revoke this authorization using the same page on this website (select Profile, then Preferences).
- I understand that my treatment, payment, enrollment, and/or eligibility is not dependent on my selecting to use these optional features.
- I understand that any protected health information (PHI) disclosed as permitted under this authorization is no longer protected under the federal privacy regulations of the Health Insurance Portability and Accountability Act ("HIPAA") and that there is the possibility that any party who receives or intercepts this information may re-disclose it.
- This authorization expires when I turn off these optional features and/or when my account discontinues having activity that triggers these features.
- I certify that I am the account holder or their authorized personal representative, as defined under HIPAA.
- By clicking the "Save Changes" button, I am electronically signing this HIPAA Privacy Authorization. This electronic acceptance is intended to qualify as a valid legal signature under applicable law.

Save Changes ( | Authorize Sending My Protected Health Information (PHI) In The Manner Selected, If And When Applicable. )

**Discard Changes** 

#### **Create a Username and Password**

- Your username must be at least 5 characters long. It may contain any combination of letters and numbers (but no other characters).
- Your password must be between 8 and 20 characters. Include at least one letter and one number. Do not include your last, first or username.

|      | FIRST-TIME USER REGIST                                                         | RATION February 23, 20                                                                                                    |
|------|--------------------------------------------------------------------------------|----------------------------------------------------------------------------------------------------|
| ВАСК | Step 6 of 7<br>Select Username & P                                             | assword                                                                                                    |
|      | We recommend periodic password changes for account<br>All fields are required. | security.                                                                                                    |
|      | Username                                                                       | Your username must:<br>Be at least 5 characters<br>long<br>May contain any<br>combination of letters<br>and numbers (but no<br>other characters) |
|      | Password                                                                       | Your password must:<br>Be between 8 and 20<br>characters.<br>Include at least four of                                                            |
|      | Confirm Password                                                               | the following: lowercase<br>letter, uppercase letter,<br>number AND symbol.<br>Not include your last<br>name, first name,                        |

#### **Confirm Profile and Preferences**

| <b>HealthEquity</b><br>WageWorks |                                                                               |                                                      |                   |
|----------------------------------|-------------------------------------------------------------------------------|------------------------------------------------------|-------------------|
|                                  | FIRST-TIM                                                                     | IE USER REGISTRATION                                 | February 23, 2021 |
| ВАСК                             | Confirm P                                                                     | Step 7 of 7<br>rofile & Preferences                  | SUBMIT            |
|                                  | Carefully review your information bef<br>Any errors may delay your order, pay | ore you submit.<br>ments, or other services.         |                   |
|                                  | Username and Password                                                         | Payments to You <i>(when applicable)</i><br>By Check |                   |
|                                  | Contact Information<br>Tammy Transit                                          | Additional Email Options<br>None Selected            |                   |
|                                  | 1 Main Street<br>New York, NY 10037<br>(212) 555-1212                         | Text Me Options<br>0 Texts are On                    |                   |
|                                  | example@example.com                                                           |                                                      | ,                 |

#### **Click "remind me later" for any alerts**

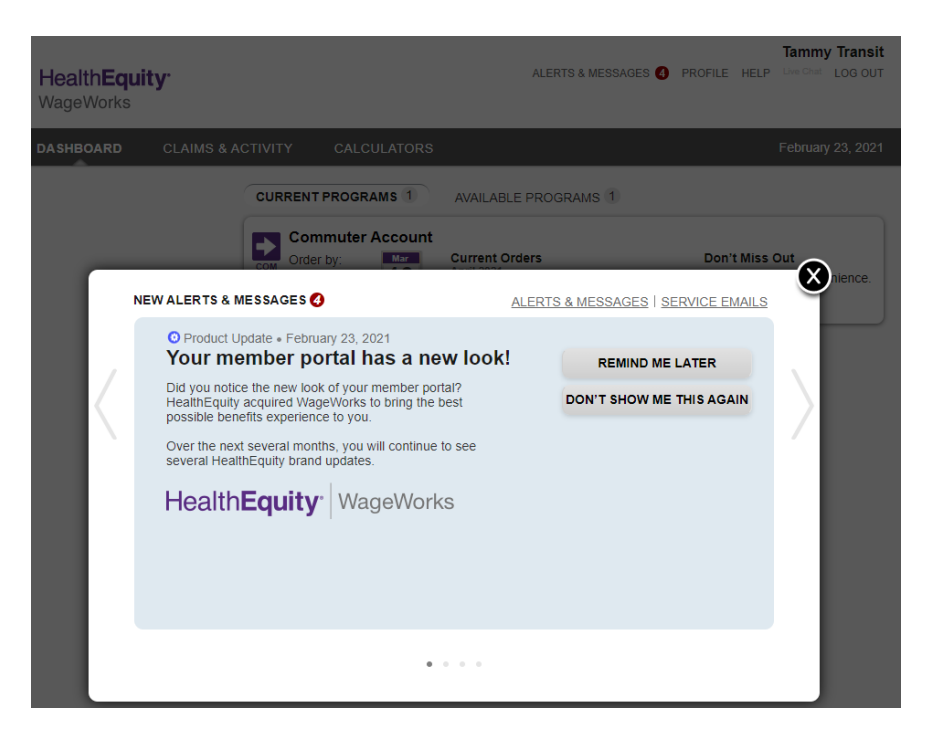

#### **Online Features Dashboard**

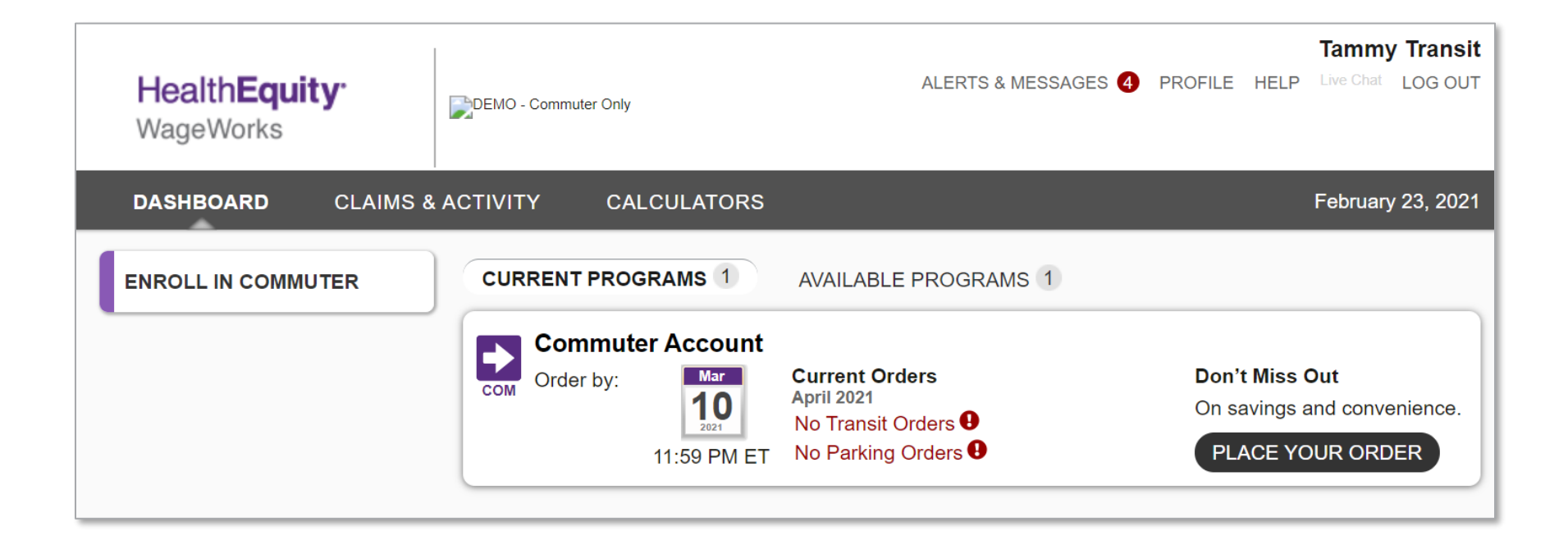

#### **Commuter deadlines**

- The program has a monthly enrollment deadline of the 10th of the month
- Make changes or cancel anytime before 11:59 p.m. EST on the 10th of each month
- To participate for the first time, for the benefit month of June 2021, you will need to enroll no later than May 10

# **Transit Orders**

# **Enroll in Commuter**

 Once you select "Enroll in Commuter" or the "Place Commuter Order" link, a box will appear asking for your work zip code. Please enter your work zip code to proceed.

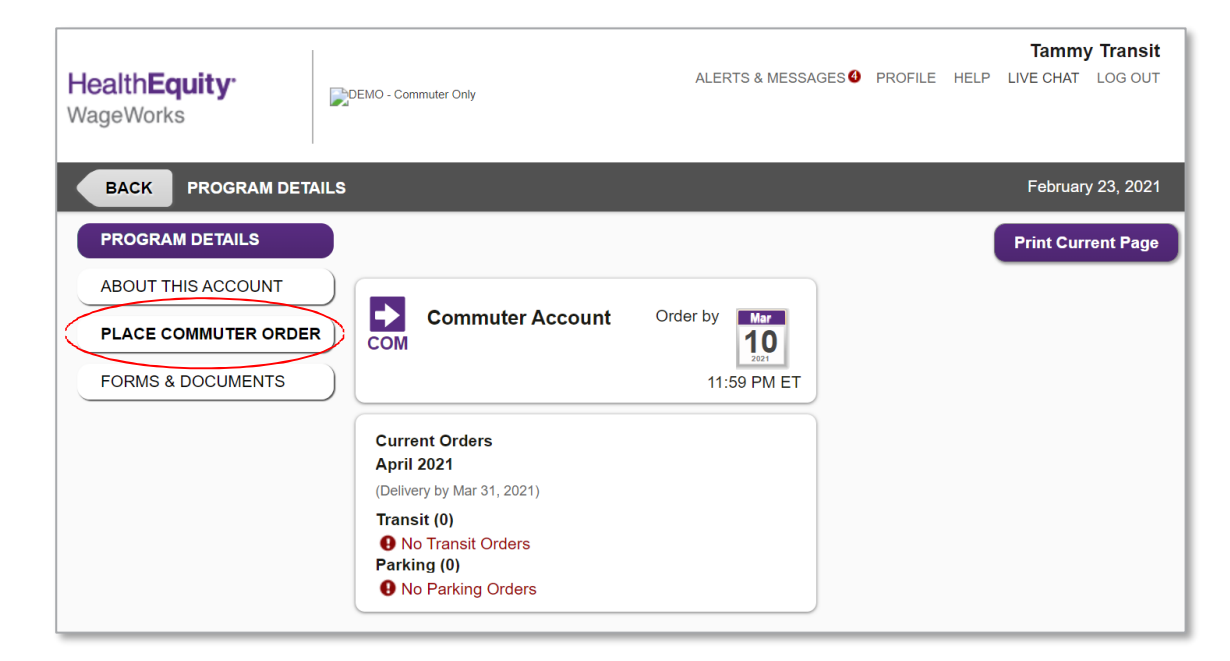

### **Enroll in Commuter for Transit**

| <b>Health<b>Equity</b><sup>.</sup><br/>WageWorks</b>                               | DEMO - Commuter Only                                                                             | Tammy Transit<br>ALERTS & MESSAGES I PROFILE HELP LIVE CHAT LOG OUT                                  |
|------------------------------------------------------------------------------------|--------------------------------------------------------------------------------------------------|----------------------------------------------------------------------------------------------------|
| BACK PLACE COMMU                                                                   | TER ORDER                                                                                        | February 23, 2021                                                                                    |
| PROGRAM DETAILS<br>ABOUT THIS ACCOUNT<br>PLACE COMMUTER ORDER<br>FORMS & DOCUMENTS | Select an option b<br>Commuter<br>Transit<br>If you use public transportation to comm<br>to work | below to place your commuter order<br>Commuter<br>Vanpool<br>If you use a Vanpool to commute to work |
|                                                                                    | Commuter<br>Parking<br>If you pay to park while you are at work                                  | k<br>k<br>k<br>k<br>k<br>k<br>k<br>k<br>k<br>k<br>k<br>k<br>k<br>k<br>k<br>k<br>k<br>k<br>k          |

#### **Enroll in Commuter**

| <b>HealthEquity</b><br>WageWorks | ALERTS & MESSAGES PROFILE                                                                                                    | Tammy Transit<br>HELP LIVE CHAT LOG OUT |
|----------------------------------|----------------------------------------------------------------------------------------------------|-----------------------------------------|
|                                  | ➡ BUY A COMMUTER PASS                                                                                                    | February 23, 2021                       |
| васк                             | Instructions                                                                                                    | NEXT                                    |
|                                  | Before You Start         Read the Transit Benefits FAQ and have your contact details ready.         Your employer will pay 100% (up to \$100.00) of your monthly Public Transportation & Vanpool order.         Follow These Steps         Delete Provider       2         Select Provider       3         Product       4         Confirm Order       5         Receive Confirmation |                                         |

# On your first order, you may need to enter your work zip code. Then select your transit pass operator.

| HealthEquity <sup>.</sup><br>WageWorks | DEMO - Commuter Only           | Tammy Tra<br>ALERTS & MESSAGES PROFILE HELP LIVE CHAT LOG | nsit<br>out |
|----------------------------------------|--------------------------------|-----------------------------------------------------------|-------------|
|                                        | DUY A COMMUTE                  | R PASS February 23, 2                                     | 2021        |
| ВАСК                                   | Step 1 of 5<br>Select Opera    | ātor                                                      |             |
|                                        | SEARCH BY ZIP CODE SEARCH BY N | AME                                                       |             |
|                                        | 10037                          | SEARCH                                                    |             |
|                                        | Popular Operators (8)          |                                                           |             |
|                                        | MetroCard                      | PATH PATH train                                           |             |
|                                        | MTA Metro-North Railroad       | MTA Long Island Rail<br>Road (LIRR)                       |             |
|                                        | NJ Transit Bus                 | NJ Transit Rail                                           |             |
|                                        | NJ Transit Light Rail          | PATH Smartlink                                            |             |
|                                        |                                |                                                           | _           |

#### Select your transit product or the Commuter Card

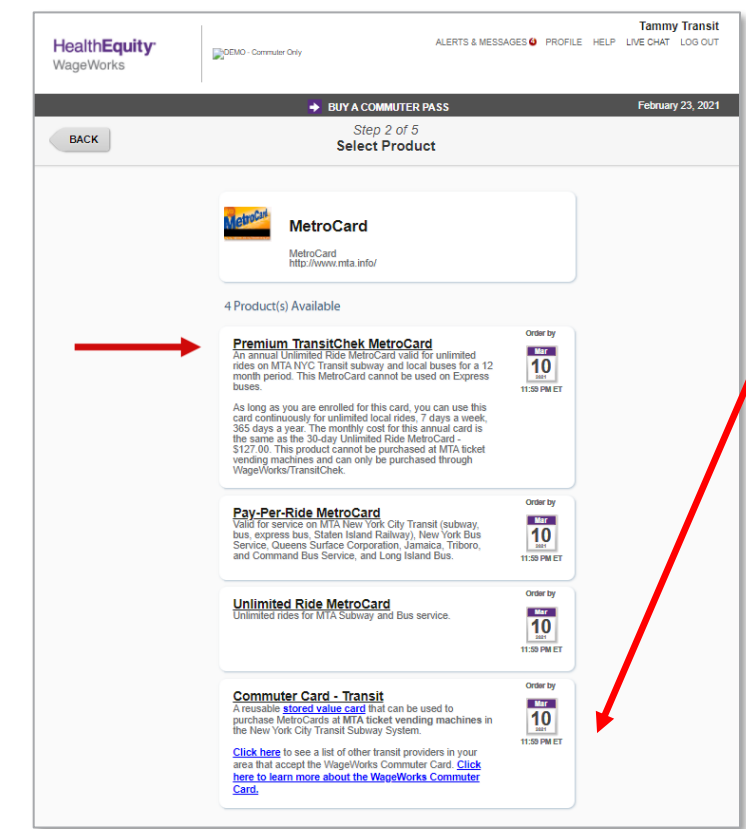

• Commuter Card is a stored value card that can be used to purchase tickets or pay for parking. We send you the card, and as you place your monthly or recurring election, HealthEquity will load that election amount on your card for each new election month.

• If you don't use the full value of your monthly election, the credit carries and can be used in a future benefit month.

• If the Commuter Card is accepted at your transit provider selected, the Commuter Card will appear as a transit product you can select.

HealthEquity | WageWorks\•/

To select your

product name

product.

click on the

#### **Select the face value**

• If you already use a Transit Smart Card or stored value card from your Transit Authority that can be reloaded, the system will prompt you for the serial number to enter to register your existing reloadable card.

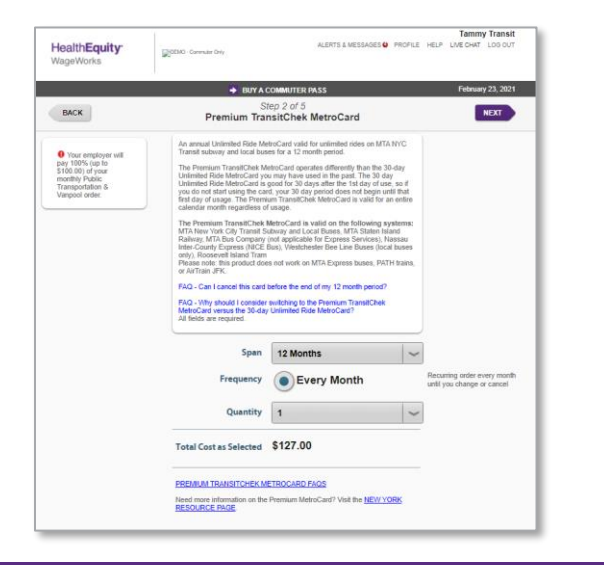

| BACK                                                                 | S<br>Pay-Per-                        | lep 2 of 5<br>Ride MetroCard                 |     | NEXT                                                      |
|----------------------------------------------------------------------|--------------------------------------|----------------------------------------------|-----|-----------------------------------------------------------|
| Vour employer will                                                   | All fields are required.             |                                              |     |                                                           |
| ay 100% (up to<br>100.00) of your<br>rembly Public<br>ramportation & | Start Date                           | Day of First Use                             | ~   |                                                           |
| tanpool order                                                        | Face Value                           | Select a Face Value                          | 4   |                                                           |
|                                                                      | Frequency                            | Every Month                                  |     | Recurring order every month<br>until you change or cancel |
|                                                                      |                                      | Manage Calendar                              |     | Recurring order - but only<br>for the months you choose   |
|                                                                      |                                      | One Month Only                               |     | One time order for the<br>spcoming benefit month only     |
|                                                                      | Quantity                             | 1                                            | 4   |                                                           |
|                                                                      | Total Cost as Selected               | \$0.00                                       |     |                                                           |
|                                                                      | Need help deciding which Pro<br>PAGE | duct to exect? Visit the <u>NEWYORK RESO</u> | RCE |                                                           |
|                                                                      |                                      |                                              |     |                                                           |

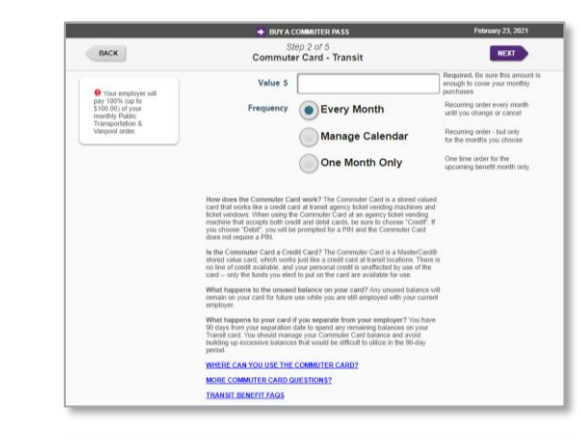

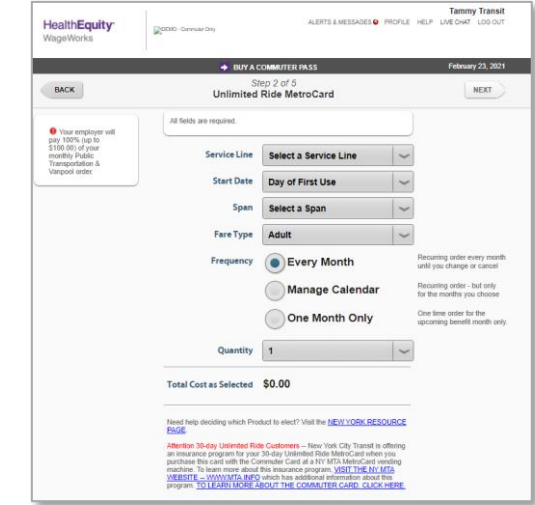

# **Confirm your contact information**

• Confirm an email address to receive email confirmation of your order.

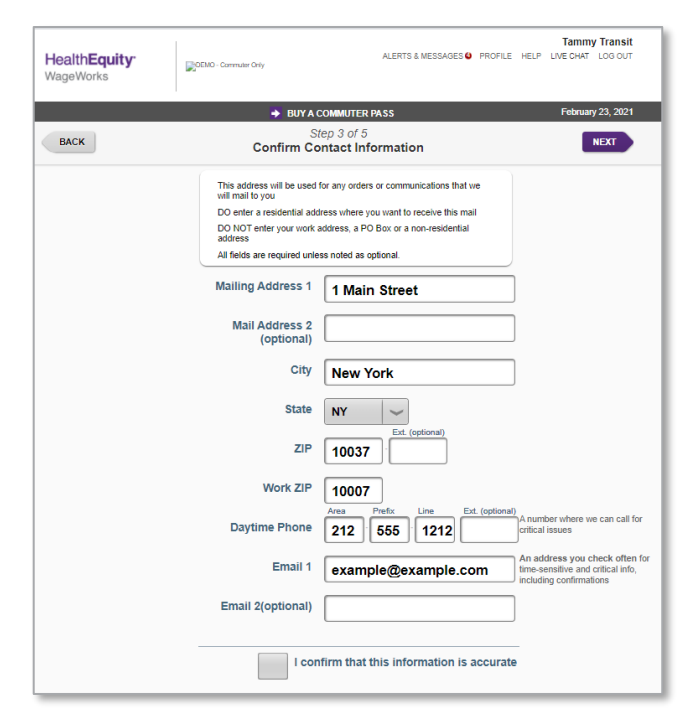

#### Confirm your order and click "Submit Order"

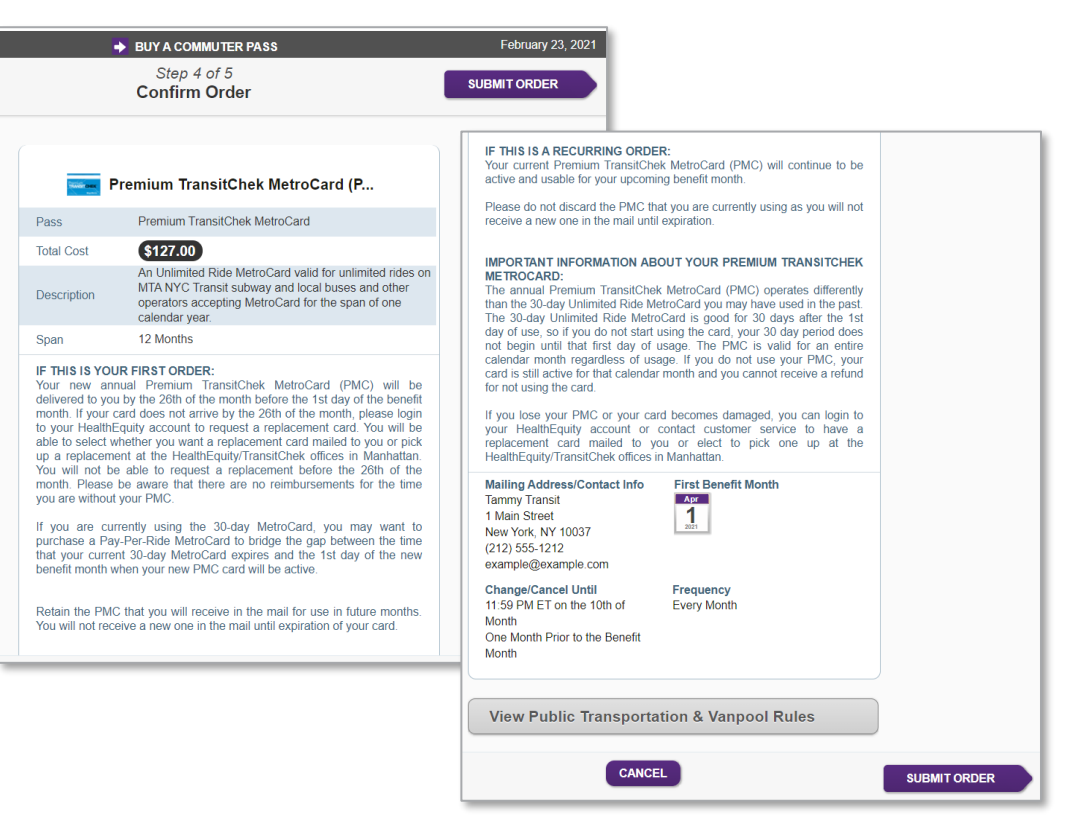

#### **Order confirmation – Order complete**

- You can change or cancel your order by the 10th of the month prior to the benefit month.
- i.e. for April benefit month you have until March 10 to cancel
- Passes and cards will be • mailed in time for you receive them on the first day of the new benefit month.
- Reloadable transit passes will ٠ have funds loaded by the first day of the new benefit month

| APORTANT INFORMATION ABOUT YOUR PREMIUM TRANSITCHEK<br>IETROCARD:<br>the annual Premium TransitChek MetroCard (PMC) operates differently<br>an the 30-day Unlimited Ride MetroCard is good for 30 days after the 1st<br>ay of use, so if you do not start using the card, your 30 day period does<br>ot begin until that first day of usage. The PMC is valid for an entire<br>alendar month regardless of usage. If you do not use your PMC, your<br>ard is still active for that calendar month and you cannot receive a refund<br>or not using the card.<br>you lose your PMC or your card becomes damaged, you can login to<br>our HealthEquity account or contact customer service to have a<br>aplacement card mailed to you or elect to pick one up at the<br>eatthEquity/Transit Chek offices in Manhattan.<br>First Benefit Month<br>ammy Transit<br>Main Street<br>awi Not M 10027.                                                                                                    |
|----------------------------------------------------------------------------------------------------|
| ot begin until that first day of usage. The PMC is valid for an entire<br>alendar month regardless of usage. If you do not use your PMC, your<br>ard is still active for that calendar month and you cannot receive a refund<br>or not using the card.<br>you lose your PMC or your card becomes damaged, you can login to<br>our HealthEquity account or contact customer service to have a<br>splacement card mailed to you or elect to pick one up at the<br>ealthEquity/Transit contact customer service to have a<br>mmy Transit freet<br>Main Street<br>with the formation of the splacement of the splacement of |
| lailing Address/Contact Info First Benefit Month<br>ammy Transit Asr<br>Main Street The Month Asr                                                                                                    |
| our Vork NV 10027                                                                                                    |
| GW TOIN, NT 10037                                                                                                    |
| 212) 555-1212<br>xample@example.com                                                                                                    |
| hange/Cancel Until Frequency<br>1:59 PM ET on the 10th of Every Month<br>Ionth                                                                                                    |
| Ine Month Prior to the Benefit                                                                                                    |
| View Public Transportation & Vanpool Rules                                                                                                    |
|                                                                                                    |

IF THIS IS A RECURRING ORDER:

active and usable for your upcoming benefit month.

receive a new one in the mail until expiration

Your current Premium TransitChek MetroCard (PMC) will continue to be

Please do not discard the PMC that you are currently using as you will not

## Didn't find the transit option you were looking for?

Select 'cannot find what you are looking for.'

• Provide your information and correspondence is sent to customer service and they will follow up with you regarding your options.

| 4 Product(s) Available                                                                                                    |               |
|----------------------------------------------------------------------------------------------------|---------------|
| Premium TransitChek MetroCard<br>An annual Unlimited Ride MetroCard valid for unlimited<br>rides on MTA NYC Transit subway and local buses for a 12<br>month period. This MetroCard cannot be used on Express<br>buses.<br>As long as you are enrolled for this card, you can use this<br>card continuously for unlimited local rides, 7 days a week,<br>365 days a year. The monthly cost for this annual card is<br>the same as the 30-day Unlimited Ride MetroCard -<br>\$127:00. This product cannot be purchased at MTA licket<br>weapWork/TransitChek. | Order by      |
| Pay-Per-Ride MetroCard<br>Valid for service on MTA New York City Transit (subway,<br>bus, express bus, Staten Island Railway), New York Bus<br>Service, Queens Surface Corporation, Jamaica, Triboro,<br>and Command Bus Service, and Long Island Bus.                                                                                                    | Order by      |
| Unlimited Ride MetroCard<br>Unlimited rides for MTA Subway and Bus service.                                                                                                    | Order by      |
| Commuter Card - Transit<br>A reusable <u>stored value card</u> that can be used to<br>purchase MetroCards at MTA ticket vending machines in<br>the New York City Transi Subway System.<br>Click here to see a list of other transit providers in your<br>area that accept the WageWorks Commuter Card <u>Click</u><br>here to learn more about the WageWorks Commuter<br>Card.                                                                                                    | Order by      |
| Need help deciding which Product to elect? Visit the New York R                                                                                                    | esource Page. |
| I cannot find the pass or ticket I am looking                                                                                                    | for           |

#### **Important Tips**

- If you are loading funds to your current card
- Be sure that the name on your card matches the name displaying in the HealthEquity system.
- Enter the correct serial #.
- Make sure your card is registered.
- After receiving your new card be sure to come back to the website to place an order for the amount to be loaded to the card each month.

# **Parking Orders**

#### **Enroll in Commuter**

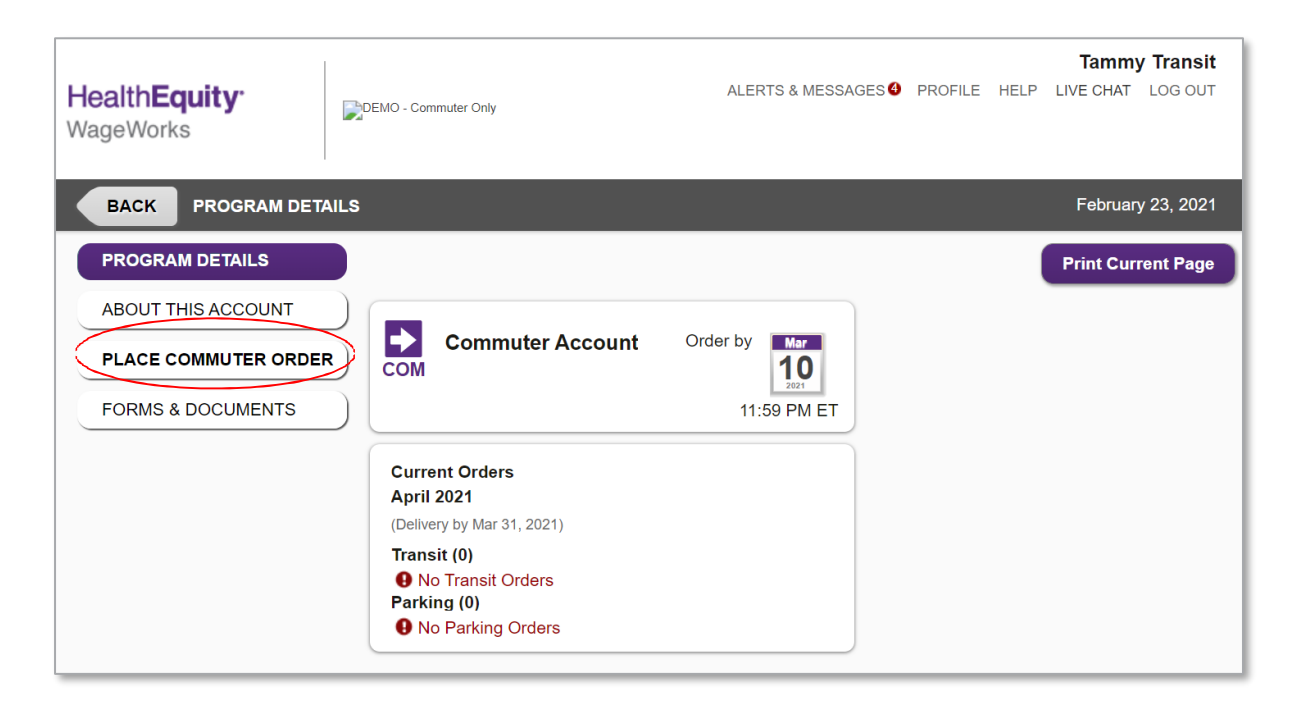

# **Enroll in Commuter for Parking**

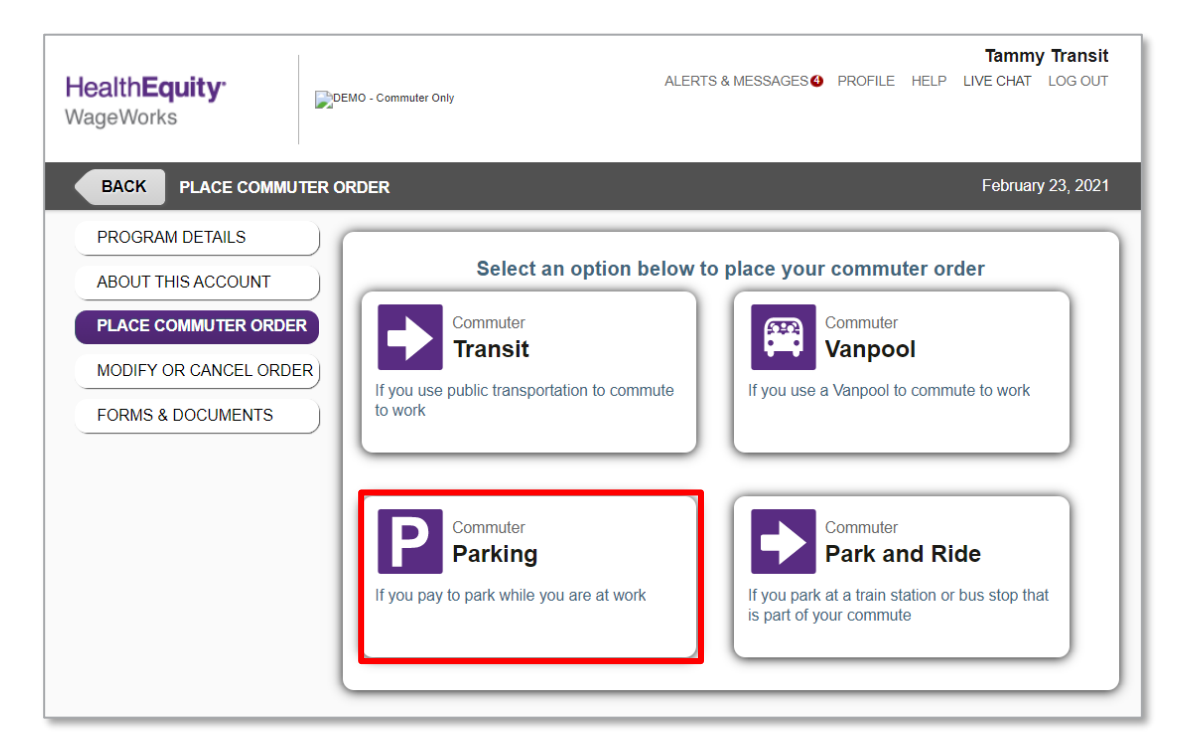

## **Enroll in Commuter for Parking**

|      |                                                                                                    |                                                                                             | P PARKING                                                          | G                                                               |                                                                                |                        | February 23, 2021 |
|------|----------------------------------------------------------------------------------------------------|---------------------------------------------------------------------------------------------|--------------------------------------------------------------------|-----------------------------------------------------------------|--------------------------------------------------------------------------------|------------------------|-------------------|
| ВАСК |                                                                                                    |                                                                                             | Instructio                                                         | ons                                                             |                                                                                |                        | NEXT              |
|      | Before Yo<br>Have your v<br>multiple loca<br>parking exp<br>Follow Th<br>O<br>Choose<br>Work<br>Location | vork location o<br>ations, choose<br>renses.<br>mese Steps<br>Choose<br>Parking<br>Location | n hand to find i<br>the location wi<br>Select<br>Payment<br>Method | hearby parking<br>here you pay th<br>Amount<br>And<br>Frequency | locations. If you<br>e most for work<br>5<br>Confirm<br>Contact<br>Information | u work at<br>c-related |                   |

# On your first order you will need to enter your work address

Once you enter your work address, select MAP IT. Once mapped, select NEXT

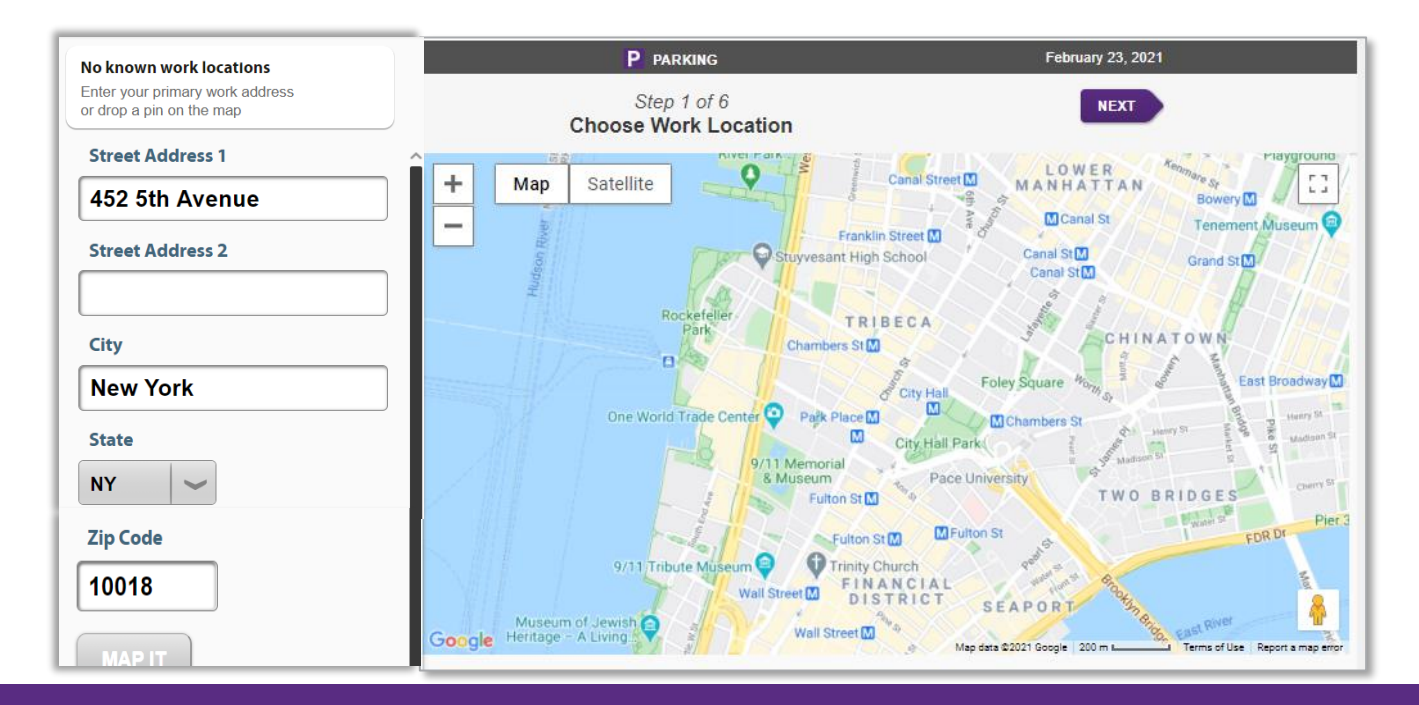

#### **Select your garage location**

- If your parking location does not appear, select "Don't see your parking location? Click here" to enter the garage location and select one of the locations to the right.
- Once you enter or select the Garage Name and address, select NEXT

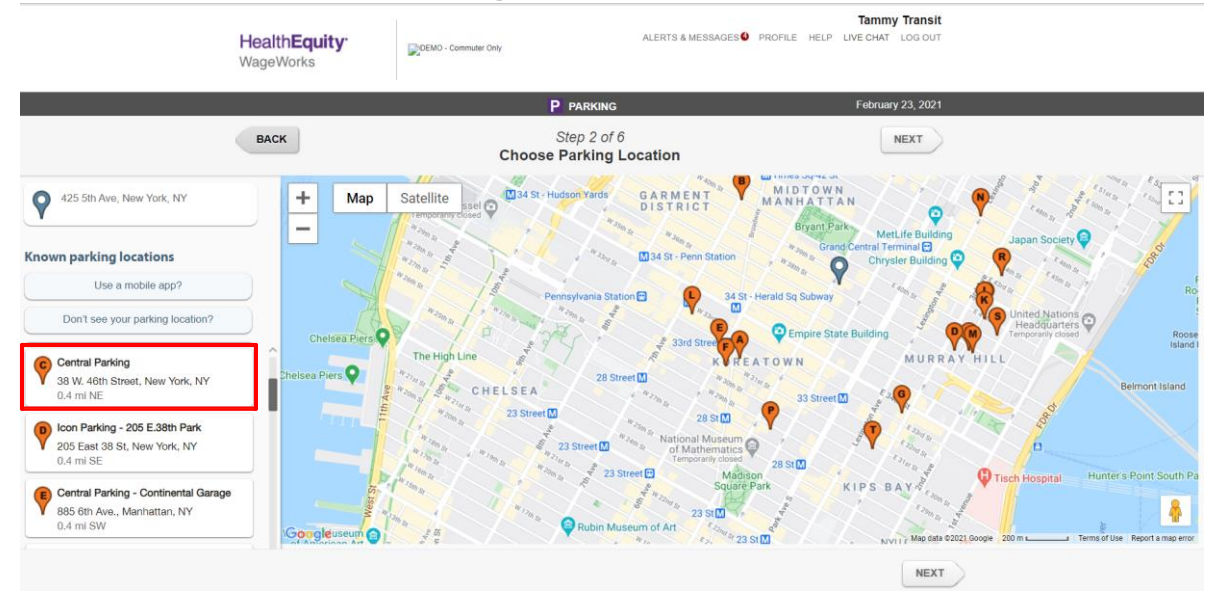

# Select your payment option

 HealthEquity recommends the Commuter Card. This stored value, reloadable and reusable card will allow you to pay for your monthly parking.

 Using this option allows you to quickly and efficiently make payment. Additionally, it can be used for the daily parking for work option

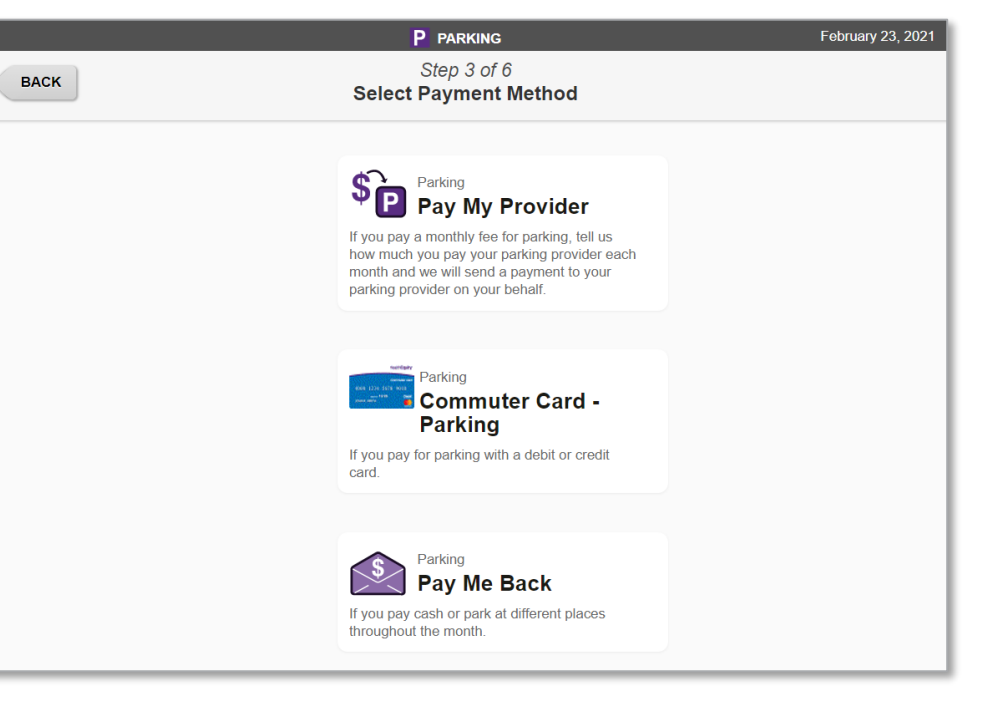

#### **Parking options**

- Commuter Debit Card HealthEquity recommends the Commuter Card. This stored value, reloadable and reusable card will allow you to pay for your monthly parking online
- Parking Pay Me Back If you pay at a meter, cash box or different places throughout the month
- Pay My Provider If you pay for a monthly parking permit or pay once per month

#### **Commuter Card option**

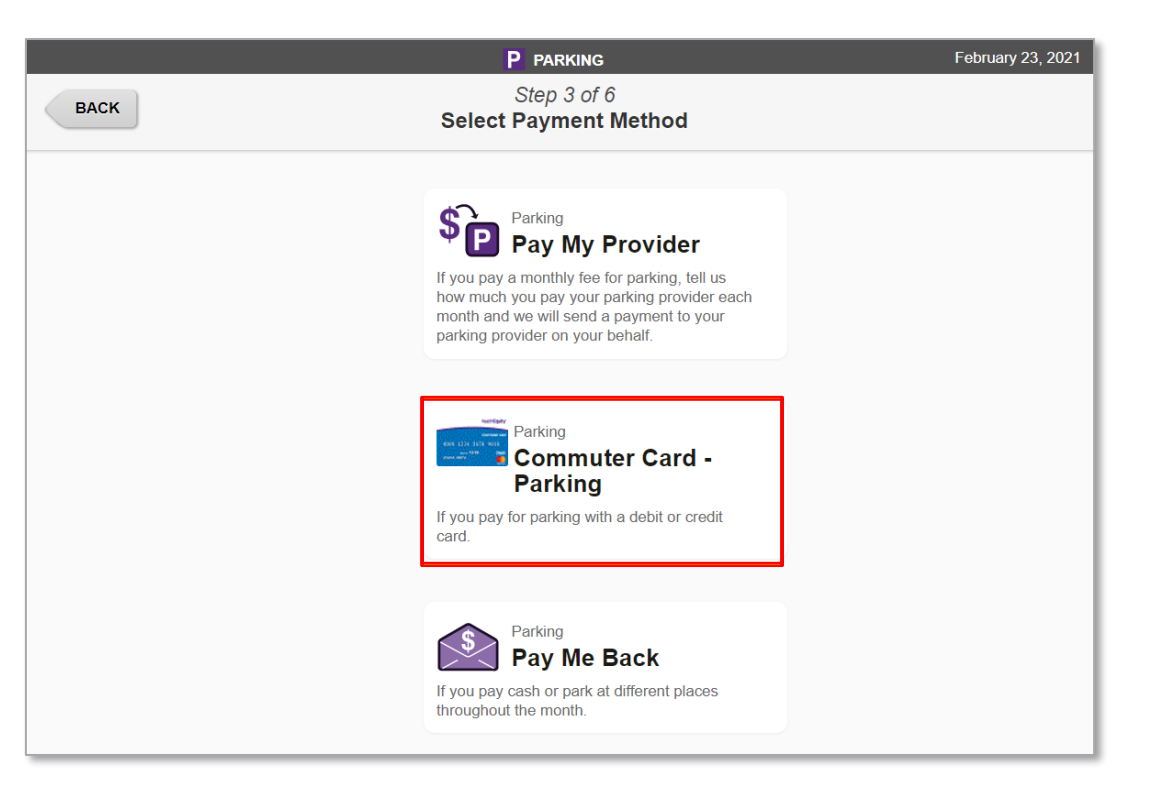

#### Enter your amount and frequency

• Select every month to have a recurring amount loaded to your card.

| Р соммите    | R CARD - PARKING                      | February 23, 2021                                                                 |
|--------------|---------------------------------------|-----------------------------------------------------------------------------------|
| St<br>Amount | ep 2 of 5<br>: <b>&amp; Frequency</b> | NEXT                                                                              |
| Amount \$    |                                       | Required. Be sure this amount<br>enough to cover your monthly<br>parking expenses |
| Frequency    | Every Month                           | Recurring order every month<br>until you change or cancel                         |
|              | Manage Calendar                       | Recurring order - but only for the months you choose                              |
|              | One Month Only                        | One time order for the upcoming benefit month only.                               |
|              | About the Commuter Card - I           | Parking                                                                           |
|              |                                       |                                                                                   |
|              |                                       |                                                                                   |
|              |                                       | NEXT                                                                              |

## **Confirm your location**

• Confirm an email address to receive email confirmation of your order.

|      | Р соммите                                                                                                    | ER CARD - PARKING                                                                                                    | February 23, 2021                                                                              |
|------|----------------------------------------------------------------------------------------------------|----------------------------------------------------------------------------------------------------|------------------------------------------------------------------------------------------------|
| ВАСК | St<br>Confirm Co                                                                                                    | ep 3 of 5<br>ntact Information                                                                                                    | NEXT                                                                                           |
|      | This address will be used to<br>will mail to you<br>DO enter a residential add<br>DO NOT enter your work a<br>address<br>All fields are required unle | for any orders or communications that we<br>ress where you want to receive this mail<br>iddress, a PO Box or a non-residential<br>ss noted as optional. |                                                                                                |
|      | Mailing Address 1                                                                                                    | 1 Main Street                                                                                                    |                                                                                                |
|      | Mail Address 2<br>(optional)                                                                                                    |                                                                                                    |                                                                                                |
|      | City                                                                                                    | New York                                                                                                    |                                                                                                |
|      | State                                                                                                    | NY 🗸                                                                                                    |                                                                                                |
|      | ZIP                                                                                                    | 10037                                                                                                    |                                                                                                |
|      | Work ZIP                                                                                                    | 10007                                                                                                    |                                                                                                |
|      | Daytime Phone                                                                                                    | Area Prefix Line Ext. (optional)                                                                                                    | A number where we can call for<br>critical issues                                              |
|      | Email 1                                                                                                    | example@example.com                                                                                                    | An address you check often for<br>time-sensitive and critical info,<br>including confirmations |
|      | Email 2(optional)                                                                                                    |                                                                                                    |                                                                                                |
|      | I con                                                                                                    | firm that this information is accurate                                                                                                    |                                                                                                |

## Your order is confirmed

• Select "Submit Order."

| P COMMUTER C                                                                                                    | February 23, 2021            |  |  |
|----------------------------------------------------------------------------------------------------|------------------------------|--|--|
| Step 4<br>Confirm                                                                                                    | Step 4 of 5<br>Confirm Order |  |  |
| Commuter Card -                                                                                                    | Parking                      |  |  |
| Commuter Card Amount<br>(\$100.00)<br>Primary Location<br>Central Parking<br>38 W. 46th Street<br>New York, NY 10036          | First Benefit Month          |  |  |
| Mailing Address/Contact Info<br>Tammy Transit<br>1 Main Street<br>New York, NY 10037<br>(212) 555-1212<br>example@example.com |                              |  |  |
| Change/Cancel Until<br>11:59 PM ET on the 10th of<br>Month<br>Prior to the Benefit Month                                      | Frequency<br>Every Month     |  |  |

#### **Confirmation and Timing of Order – Commuter Card**

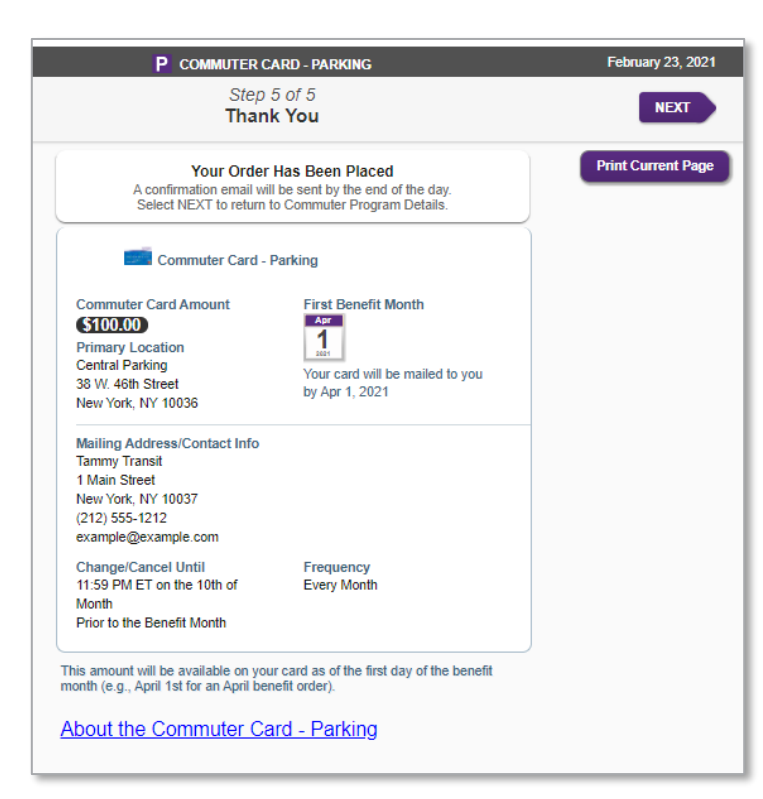

HealthEquity<sup>®</sup> WageWorks\•/

#### Your dashboard updates to reflect your order

 You can change or cancel your order by the 10th of the month prior to the benefit month, i.e. for April benefit month you have until March 10<sup>th</sup> to change or cancel.

| <b>HealthEquity</b><br>WageWorks | DEMO - Commuter Only                                                                                                    | ALERTS & MESSA                                                             | AGES 😉 PROFILE | Tammy Transit<br>HELP LIVE CHAT LOG OUT |
|----------------------------------|----------------------------------------------------------------------------------------------------|----------------------------------------------------------------------------|----------------|-----------------------------------------|
| BACK PROGRAM DETAIL              | LS                                                                                                    |                                                                            |                | February 23, 2021                       |
| PROGRAM DETAILS                  |                                                                                                    |                                                                            |                | Print Current Page                      |
| ABOUT THIS ACCOUNT               |                                                                                                    |                                                                            |                |                                         |
| PLACE COMMUTER ORDER             | Commuter Account                                                                                                    | Order by 10                                                                |                |                                         |
| FORMS & DOCUMENTS                |                                                                                                    | 11:59 PM ET                                                                | J              |                                         |
|                                  | Current Orders<br>April 2021<br>(Delivery by Mar 31, 2021)<br>Transit (1)<br>Pernium TransitChek MetroCard<br>(PMC)<br>Commuter Card (Parking)<br>Commuter Card (Parking)<br>Commuter Card (Parking) | Change or Cancel by<br>Mar 10, 2021<br>Change or Cancel by<br>Mar 10, 2021 |                |                                         |
|                                  | Order Payments                                                                                                    |                                                                            |                |                                         |
|                                  | Pretax Employer Subsidy                                                                                                    | \$ 100.00                                                                  |                |                                         |
|                                  | Pretax Deduction                                                                                                    | \$ 127.00                                                                  |                |                                         |
|                                  | Post Tax Deduction                                                                                                    | \$ 0.00                                                                    |                |                                         |
|                                  | Total                                                                                                    | \$ 227.00                                                                  |                |                                         |
|                                  | Estimated Annual Tax Savings                                                                                                    | \$ 457.20                                                                  |                |                                         |
|                                  |                                                                                                    |                                                                            |                |                                         |

#### HealthEquity Pay Me Back option

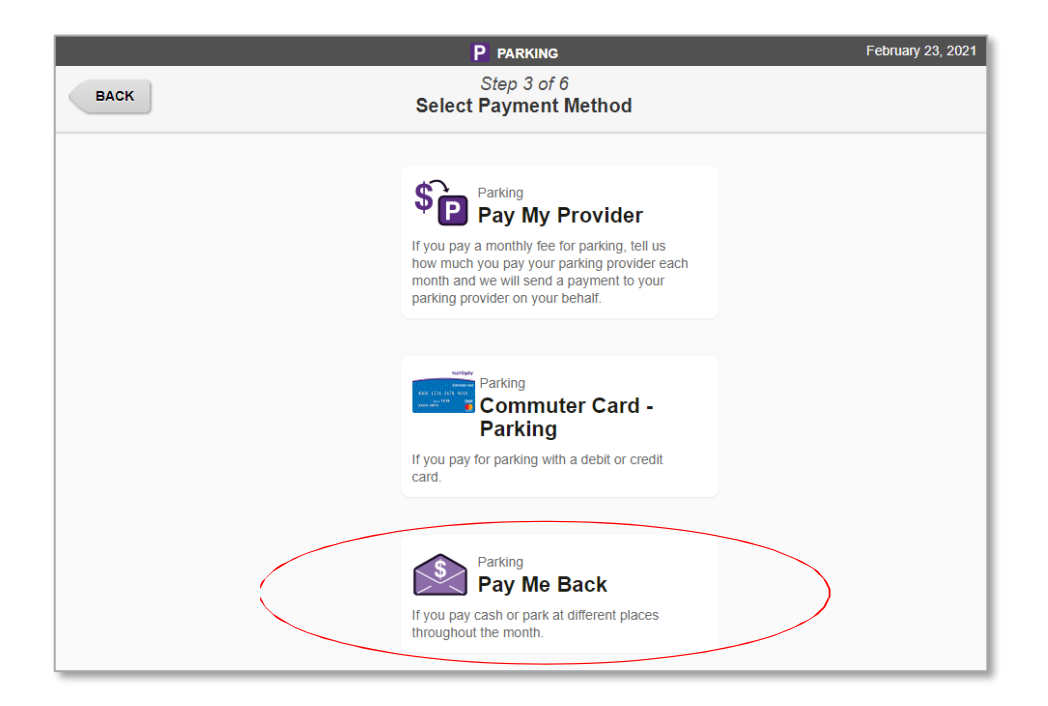

HealthEquity<sup>。</sup> WageWorks\•/

#### **Select** amount

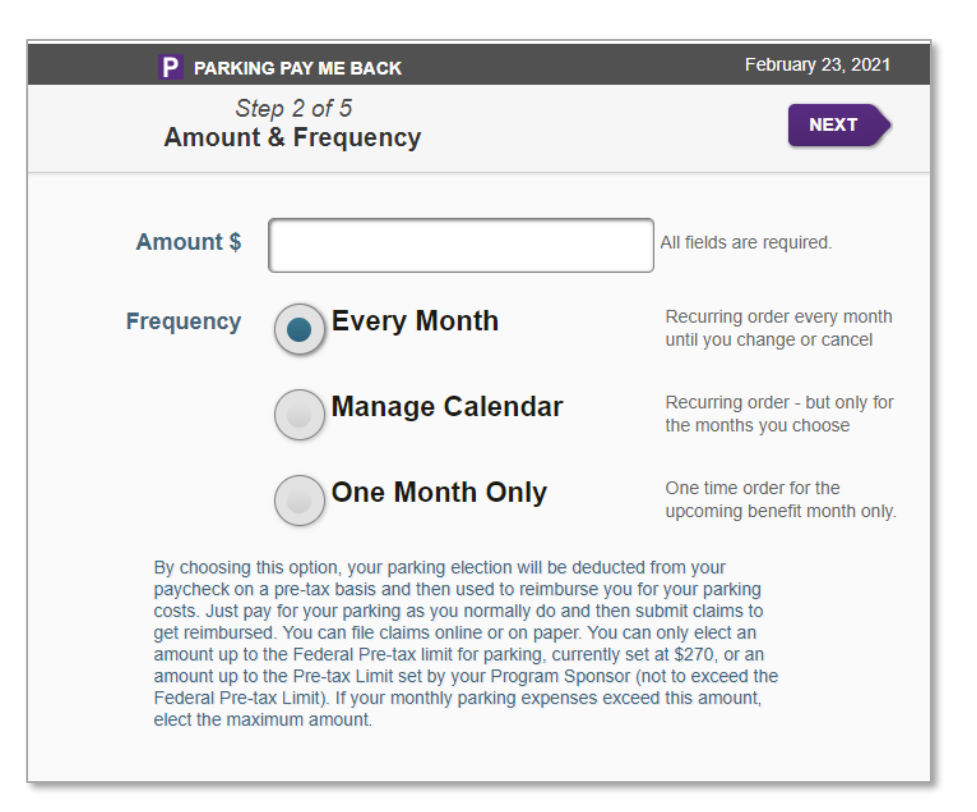

# **Confirm your location**

• Confirm an email address to receive email confirmation of your order.

|   | P PARKIN                                                                    | IG PAY ME BACK                                                                       | February 23, 2021                                                                              |
|---|-----------------------------------------------------------------------------|--------------------------------------------------------------------------------------|------------------------------------------------------------------------------------------------|
| к | Si<br>Confirm Co                                                            | ep 3 of 5<br>ntact Information                                                       | NEXT                                                                                           |
|   | This address will be used<br>will mail to you<br>DO enter a residential add | for any orders or communications that we<br>ress where you want to receive this mail |                                                                                                |
|   | DO NOT enter your work a<br>address                                         | address, a PO Box or a non-residential                                               |                                                                                                |
|   | All fields are required unle                                                | ss noted as optional.                                                                |                                                                                                |
|   | Mailing Address 1                                                           | 1 Main Street                                                                        |                                                                                                |
|   | Mail Address 2<br>(optional)                                                |                                                                                      |                                                                                                |
|   | City                                                                        | New York                                                                             |                                                                                                |
|   | State                                                                       | Ext. (optional)                                                                      |                                                                                                |
|   | ZIP                                                                         | 10037                                                                                |                                                                                                |
|   | Work ZIP                                                                    | 10007                                                                                |                                                                                                |
|   | Daytime Phone                                                               | Area     Prefix     Line     Ext. (optional)       212     555     1212              | A number where we can call for<br>critical issues                                              |
|   | Email 1                                                                     | example@example.com                                                                  | An address you check often for<br>time-sensitive and critical info,<br>including confirmations |
|   | Email 2(optional)                                                           |                                                                                      |                                                                                                |
|   | l con                                                                       | firm that this information is accurate                                               | -                                                                                              |

BAC

# **Confirm your location**

• Enter an email address to receive email confirmation of your order.

| P PARKING                                                                                                    | PAY ME BACK                                                                              | February 23, 2021 |
|----------------------------------------------------------------------------------------------------|------------------------------------------------------------------------------------------|-------------------|
| Step<br>Confirm                                                                                                    | SUBMIT ORDER                                                                             |                   |
| Pay Me Back Amount<br>(\$125.00)<br>Primary Location<br>Central Parking<br>38 W. 46th Street<br>New York, NY 10036            | First Benefit Month                                                                      |                   |
| Mailing Address/Contact Info<br>Tammy Transit<br>1 Main Street<br>New York, NY 10037<br>(212) 555-1212<br>example@example.com |                                                                                          |                   |
| Change/Cancel Until<br>11:59 PM ET on the 10th of<br>Month<br>Prior to the Benefit Month                                      | Frequency<br>Every Month                                                                 |                   |
| Pay for parking in your usual mann<br>When you submit your receipt, we<br>Pay Me Back election.                               | her, but keep a receipt for your purchases.<br>will reimburse you for the amount of your | )                 |
| Complete and submit your claim o<br>when you will use the services (for<br>Month).                                            | n or after the first day of the benefit month example, April 1st for an April Benefit    |                   |
| The claim form should accompany<br>please submit a copy of the receip                                                         | your receipt. When you submit receipts,<br>t and keep your original.                     |                   |
| Submit Order to finalize your enrol                                                                                           | Iment in accordance with the fine print.                                                 |                   |
|                                                                                                    |                                                                                          |                   |
| Pay Me Back Claim Form                                                                                                    | 1                                                                                        | J                 |

#### **Confirm order**

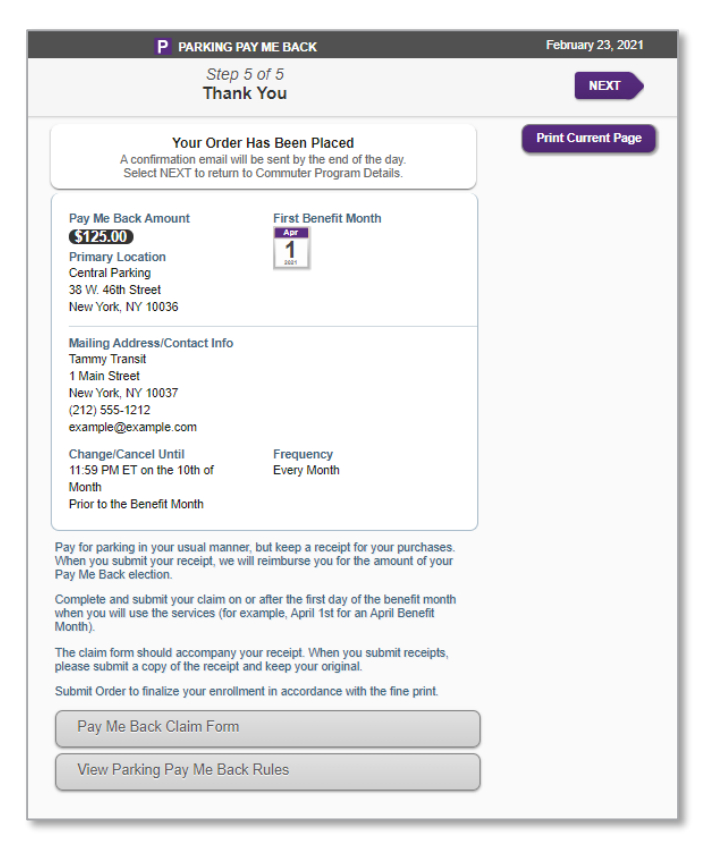

## HealthEquity Pay My Provider option

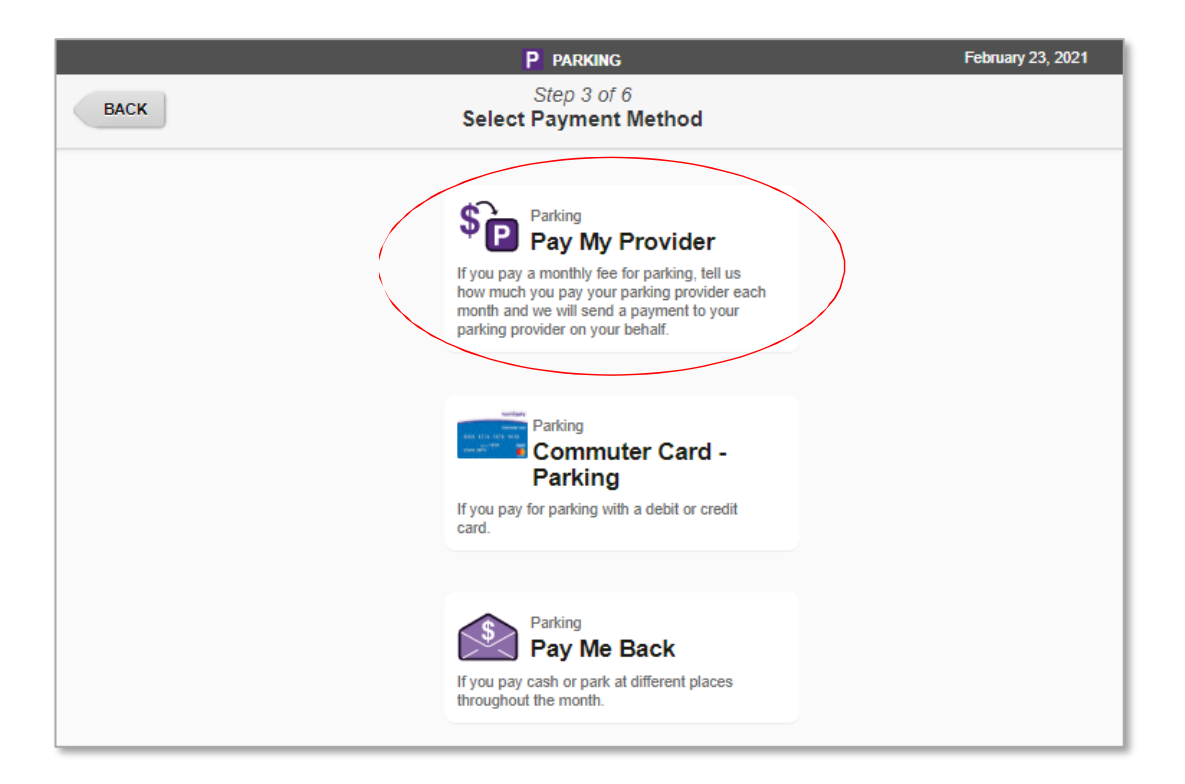

#### **Account Information**

• Provide any information your garage requires

|      | P PARKING                                                                         | PAY MY PROVIDER                                                    | February 23, 2021 |
|------|-----------------------------------------------------------------------------------|--------------------------------------------------------------------|-------------------|
| ВАСК | St<br>Accour                                                                      | tep 2 of 5<br>It Information                                       | NEXT              |
|      | Enter your account # and<br>provider to accompany y<br>Check your invoice to be s | d all other information required by your<br>your payment.<br>sure. |                   |
|      | Account #                                                                         |                                                                    |                   |
|      | Key Card #<br>(optional)                                                          |                                                                    | ]                 |
|      | License Plate<br>(optional)                                                       |                                                                    | ]                 |

#### **Enter amount and frequency**

|      | P PARKING PAY MY PROVIDER         | February 23, 2021                                         |
|------|-----------------------------------|-----------------------------------------------------------|
| BACK | Step 3 of 5<br>Amount & Frequency | NEXT                                                      |
|      | Amount \$                         | Required                                                  |
|      | Frequency Every Month             | Recurring order every month<br>until you change or cancel |
|      | Manage Calendar                   | Recurring order - but only for the months you choose      |
|      | One Month Only                    | One time order for the upcoming benefit month only.       |
|      |                                   |                                                           |

#### **Confirm order**

| Pay My Provider Amount<br>(575.00)<br>Payment Address<br>SP Plus Corporation<br>PO Box 74007568<br>Chicago, IL 60674<br>Account #<br>***4567<br>Mailing Address/Contact Info<br>Tammy Transit<br>Mail Street                | Facility Location<br>Central Parking<br>38 W. 46th Street<br>New York, NY 10036<br>First Benefit Month |   |
|----------------------------------------------------------------------------------------------------|----------------------------------------------------------------------------------------------------|---|
| Pay My Provider Amount<br>(75.00)<br>Payment Address<br>SP Plus Corporation<br>PO Box 74007568<br>Chicago, IL 60674<br>Account #<br>***4567<br>Mailing Address/Contact Info<br>Tammy Transit<br>Mail Street                 | Facility Location<br>Central Parking<br>38 W. 46th Street<br>New York, NY 10036<br>First Benefit Month |   |
| ST500         Payment Address         SP Plus Corporation         PO Box 74007568         Chicago, IL 60674         Account #         ***4567         Mailing Address/Contact Info         Tammy Transit         Mail Treet | Facility Location<br>Central Parking<br>38 W. 46th Street<br>New York, NY 10036<br>First Benefit Month |   |
| Payment Address SP Plus Corporation PD Box 74007568 Chicago, IL 60674 Account # ***4567 Mailing Address/Contact Info Tammy Transit Umais Erret                                                                              | Facility Location<br>Central Parking<br>38 W. 46th Street<br>New York, NY 10036<br>First Benefit Month |   |
| SP Plus Corporation PD Box 74007568 Chicago, IL 60674 Account # ***4567 Mailing Address/Contact Info Tammy Transit Unis Street                                                                                              | Central Parking<br>38 W. 46th Street<br>New York, NY 10036<br>First Benefit Month                      |   |
| PO Box 74007568 Chicago, IL 60674 I<br>Account #<br>***4567<br>Mailing Address/Contact Info<br>Tammy Transit<br>Unais Titreet                                                                                               | 38 W. 46th Street<br>New York, NY 10036<br>First Benefit Month                                         |   |
| Chicago, IL 60674                                                                                                    | New York, NY 10036<br>First Benefit Month                                                              | - |
| Account #<br>***4567<br>Mailing Address/Contact Info<br>Tammy Transit<br>J Main Street                                                                                                    | First Benefit Month                                                                                    |   |
| ***4567<br>Mailing Address/Contact Info<br>Tammy Transit<br>1 Main Street                                                                                                    | First Benefit Month                                                                                    |   |
| Mailing Address/Contact Info<br>Tammy Transit<br>1 Main Street                                                                                                    | First Benefit Month                                                                                    |   |
| Tammy Transit<br>1 Main Street                                                                                                    |                                                                                                    |   |
| 1 Main Street                                                                                                    | Apr                                                                                                    |   |
| New York, NY 10037                                                                                                    | 01                                                                                                    |   |
| example@example.com                                                                                                    | 2021                                                                                                   |   |
| (212) 555-1212                                                                                                    |                                                                                                    |   |
| Change/Cancel Until                                                                                                    | Francisco                                                                                              |   |
| change/cancer ontil                                                                                                    | Frequency                                                                                              |   |
| Month                                                                                                    | Every Month                                                                                            |   |
| Prior to the Benefit Month                                                                                                    |                                                                                                    |   |
|                                                                                                    |                                                                                                    | J |
| Your payment will be sent to your provider<br>of each benefit month. To ensure proper d                                                                                                    | so it is received before the first day<br>elivery of your payment, please                              |   |
| committene payment address shown a                                                                                                    | above is deculate.                                                                                     |   |
| HealthEquity participants parking at this C                                                                                                    | entral Parking Location are eligible                                                                   |   |
| customer with Central to receive this disc                                                                                                    | ount. To register for this special                                                                     |   |
| discount, contact Central Parking at 1-800                                                                                                    | -836-6666 ext 4. Please identify                                                                       |   |
| yoursen as a meaningquity customer to ge                                                                                                    | i ine special discodfit.                                                                               |   |
| Submit Order to finalize your enrollment in                                                                                                    | accordance with the fine print.                                                                        |   |
| View Parking Pay My Provider                                                                                                    | Pulos                                                                                                  |   |

#### **Confirmation order has been placed – Pay My Provider**

| P PARKING PAY MY PROVIDER                                                                                                    |                                                                                                    | February 23, 2021  |  |
|----------------------------------------------------------------------------------------------------|----------------------------------------------------------------------------------------------------|--------------------|--|
| Step 5 of 5<br>Thank You                                                                                                    |                                                                                                    | NEXT               |  |
| Your Order<br>A confirmation email wil<br>Select NEXT to return f                                                                                                    | Has Been Placed<br>I be sent by the end of the day,<br>to Commuter Program Details.                                                                                                    | Print Current Page |  |
| Pay My Provider Amount                                                                                                    |                                                                                                    |                    |  |
| Payment Address                                                                                                    | Facility Location                                                                                                    |                    |  |
| SP Plus Corporation                                                                                                    | Central Parking                                                                                                    |                    |  |
| PO Box 74007568                                                                                                    | 38 W. 46th Street                                                                                                    |                    |  |
| Chicago, IL 60674                                                                                                    | New YOR, NY 10036                                                                                                    |                    |  |
| Account #<br>***4567                                                                                                    |                                                                                                    |                    |  |
| Mailing Address/Contact Info<br>Tammy Transit<br>1 Main Street<br>New York, NY 10037-<br>example@example.com<br>(212) 555-1212                                                                                                    | First Benefit Month                                                                                                    |                    |  |
| Change/Cancel Until                                                                                                    | Frequency                                                                                                    |                    |  |
| 11:59 PM ET on the 10th of<br>Month<br>Prior to the Benefit Month                                                                                                    | Every Month                                                                                                    |                    |  |
| verapyment will be sent to your pr<br>each benefit month. To ensure pr<br>infirm that the payment address si<br>ealthEquity participants parking at<br>r special pricing at this location. Y<br>stomer with Central to receive this<br>sount, contact Central Parting at<br>word are a the Differentiated Parting at | ovider so il is received before the first day<br>oper delivery of your payment, please<br>hown above is accurate.<br>Ithis Central Parking Location are eligible<br>ou must register as a heathEquity<br>discount. To register for this special<br>1-800-835-6666 ext 4. Please identify<br>to get the special discount. |                    |  |
| ubmit Order to finalize your enrollr                                                                                                    | ment in accordance with the fine print                                                                                                    |                    |  |

# Placing an order with Customer Service

#### **For assistance**

- Members may call to place a commuter order at 877-924-3967
- Customer Service Representatives are available 24 hours a day, 7 days a week (excluding holidays)
- You will need to verify your name, zip code and last four of your SSN
- You will need to provide the following:
- Your work address and zip code
- Your parking garage location if you park (parking garage remittance address needed for Pay My Provider)
- Your transit provider information/pass type
- The Customer Service Representative will place your order for you and confirm your order